## GDPR Pruning &

It's recommended to create a process to view and prune contacts in which you no longer have a lawful basis to process a contact's data. This can be done by creating a saved search on your homepage dashboard for contacts that do not have a GDPR tag applied to them.

- 1. Go to **CRM > Contacts**
- 2. Click New Search

|                                           | Add a Conta |
|-------------------------------------------|-------------|
|                                           |             |
| Actions  New Search Edit Criteria/Columns | Save Pr     |
| □ 1-18 of 18                              |             |
| No name                                   |             |

3. Choose **Doesn't have ANY of these Tags** next to the Tags label

| Lead Sco | ore do not filter 🔹                                                  |
|----------|----------------------------------------------------------------------|
| Ta       | ags With ANY of these Tags 🔹                                         |
|          | With ANY of these Tags<br>With ALL of these Tags                     |
| Tag      | s 2 Doesn't have ANY of these Tags<br>Doesn't have ALL of these Tags |
|          | Type to search                                                       |
|          |                                                                      |
| Searc    | h Reset Filters                                                      |

4. Enter all of your GDPR tags

| Lead Score | do not filter                                                                      |  |  |  |  |  |
|------------|------------------------------------------------------------------------------------|--|--|--|--|--|
| Tags       | े Doesn't have ANY of these Tag 🔻                                                  |  |  |  |  |  |
|            | GDPR Lawful Basis -> Informed Consent X GDPR Lawful Basis -> Legitimate Interest X |  |  |  |  |  |
|            | GDPR Lawful Basis -> Performance of a contract $\times$                            |  |  |  |  |  |
|            | Type to search                                                                     |  |  |  |  |  |
| Tags 2     | With ANY of these Tags 🔹                                                           |  |  |  |  |  |
|            | Type to search                                                                     |  |  |  |  |  |

- 5. Click Search
- 6. Click Save

|                              | Add a Contact   | Import Contacts |
|------------------------------|-----------------|-----------------|
| New Search Edit Criteria/Col | umns Save Print |                 |
| 8 of 18                      |                 |                 |
| No name                      | Em              | sil.            |

7. Enter the name of saved search.Select any other users that need access to this list, check the box to Add this search to the User Home and click **Save** 

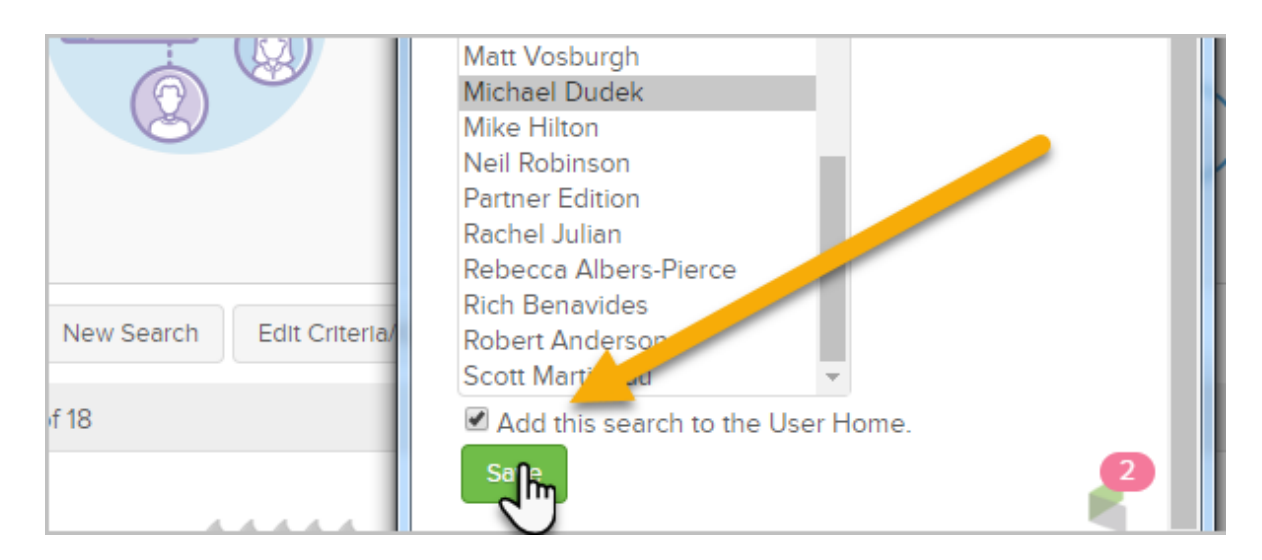

Example: "No Lawful Basis" or "Non-GDRP Compliant"

| Lead Score | do not filter                                                                      |  |  |  |  |  |
|------------|------------------------------------------------------------------------------------|--|--|--|--|--|
| Tags       | Doesn't have ANY of these Tag 🔻                                                    |  |  |  |  |  |
|            | GDPR Lawful Basis -> Informed Consent X GDPR Lawful Basis -> Legitimate Interest X |  |  |  |  |  |
|            | GDPR Lawful Basis -> Performance of a contract $\times$                            |  |  |  |  |  |
|            | Type to search                                                                     |  |  |  |  |  |
| Tags 2     | With ANY of these Tags                                                             |  |  |  |  |  |
|            | Type to search                                                                     |  |  |  |  |  |

8. Now, go back to your dashboard to see your new saved search. You can click **Settings** to further customize the report.

| No La | wful Basis         |       |                    | () >  |
|-------|--------------------|-------|--------------------|-------|
| ld    | Company name       | Emall |                    | State |
| 46    |                    |       |                    |       |
| 62    |                    |       |                    |       |
| 68    |                    |       |                    |       |
| 72    |                    |       |                    |       |
| 74    |                    |       |                    |       |
| Show  | ing 5 of <b>18</b> |       |                    |       |
|       | Settings           | վիդ   | View All Results X | >     |